# Debugging in Visual Studio

Learn how to use the powerful integrated debugging environment provided in Visual Studio 2003 and 2005

By Steve Jones Game Institute

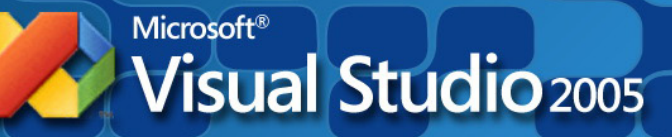

## What we will cover

•Debugging native, 32-bit console and win32 applications

•Learn most common debugging tools

•Visual Studio .NET 2003 and 2005 IDE environments

•The most common techniques for debugging

•Examples

Visual Studio 2005

Microsoft Visual Studio is a registered trademark of Microsoft Corp.

## Debugging What are you trying to find and fix?

- Two main types of code errors
  - Syntax
    - Compiler catches most if not all of these for you.
  - Semantic or logical
    - Syntactically correct yet program may "crash and burn" at run-time!

| Ta | ask Li | st | - 1 Build Error task shown (filtered)    |
|----|--------|----|------------------------------------------|
| !  |        |    | Description                              |
|    |        |    | Click here to add a new task             |
|    | ا 😂 ا  |    | error C2065: 'x' : undeclared identifier |
|    |        |    |                                          |
|    |        |    |                                          |
|    | :)     |    |                                          |
|    | 🖉 Та   | sk | List Output                              |

For example: Compiler will not catch an un-initialized pointer but you WILL get a run-time error if you try to use it!

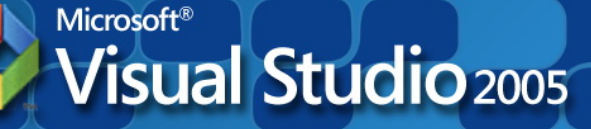

Microsoft Visual Studio is a registered trademark of Microsoft Corp

## Why Should I Use Visual Studio to Debug my Program?

- Even most experienced coder creates errors or "bugs"
- Visual Studio debugger will provide two powerful runtime facilities:
  - Trace the program Execution
  - Watch variables during program execution
- These allow you to stop at procedure locations, inspect memory and register values, change variables, observe message traffic, and get a close look at what your code does.

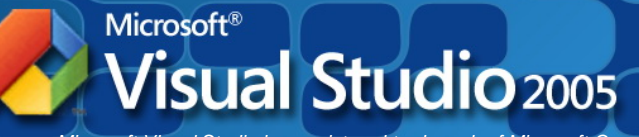

Microsoft Visual Studio is a registered trademark of Microsoft Corp

### **Project Configuration Settings**

#### Debug vs. Release Configurations

- The Debug configuration of your program is compiled with full symbolic debug information and no optimization.
- The Release configuration of your program is fully optimized and contains no symbolic debug information.
- Must be in Debug configuration to debug your program.

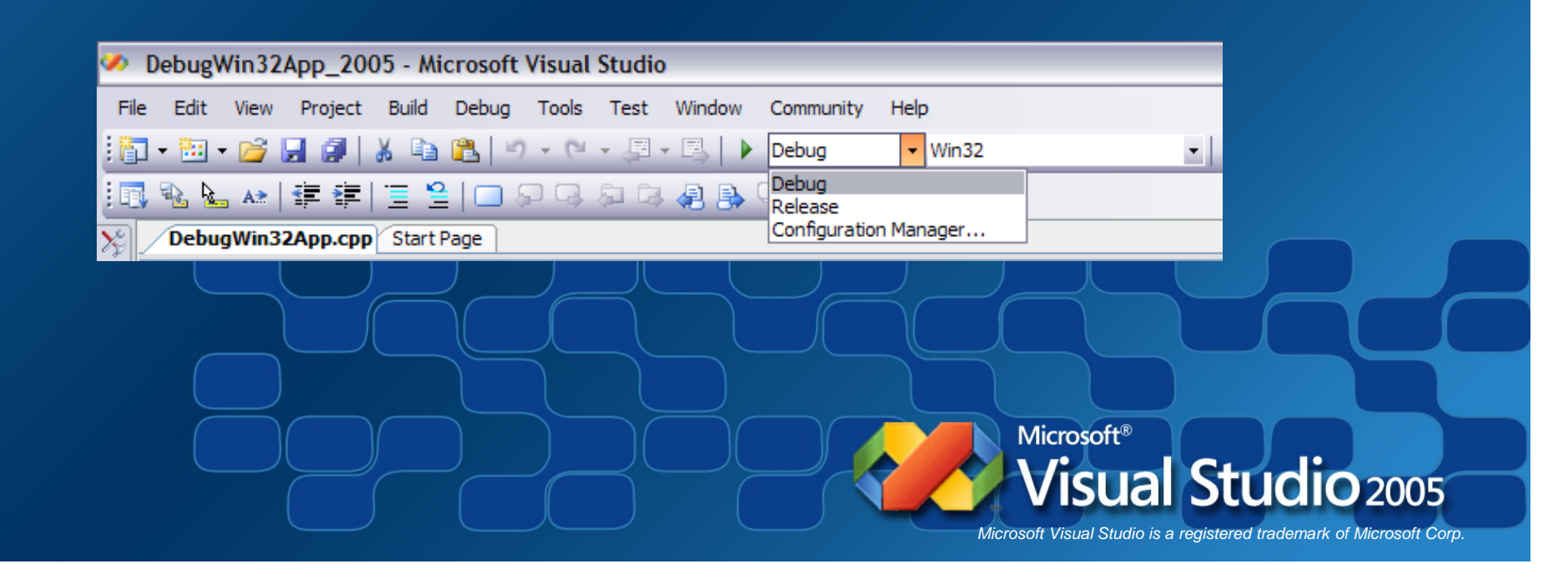

## Getting Acquainted with Visual Studio Debugger

- Debugger Windows
  - Autos
  - Locals
  - Watch
  - Call Stack
  - Command Window
  - QuickWatch Dialog
  - Breakpoints window
  - Threads
  - Modules
  - Processes
  - Memory
  - Disassembly
  - Registers

- Execution Control
  - Starting or Continuing Execution
  - Stopping
  - Breaking Execution
  - Stepping Into and Out of code
  - Jumping to another location

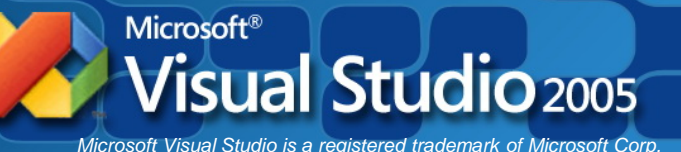

### Debugging Example #1 Console app

This simple console program should determine whether two integers are equal.

Code compiled just fine, 0 warnings, 0 errors

... BUT the code obviously has a logical error! 3 does not equal 5!

c:\Dev\3D Graphics\Gl - Game Institute\My Events\Samples\Debu... - 
×
Enter first integer: 3
Enter second integer: 5
They are Equal!
Press any key to continue . . . \_

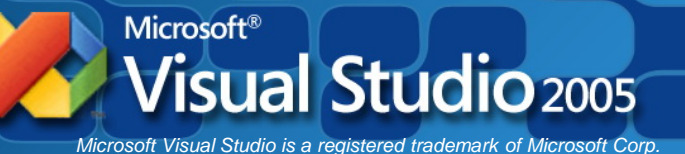

| DebugConsoleApp - Microsoft                                                                                                    | t Visual C++ [design] - DebugConsoleApp.cp                                                                                                    | p                                                                                              |               |                   | )         |
|----------------------------------------------------------------------------------------------------|----------------------------------------------------------------------------------------------------|------------------------------------------------------------------------------------------------|---------------|-------------------|-----------|
| ile Edit View Project Build                                                                                                    | Debug Tools Window Help                                                                                                    |                                                                                                |               |                   | 5         |
| 🗊 • 🛅 • 🚅 🔛 🕼 👗 🖻 (                                                                                                    | 🛍 🖳 🕨 Debug 🔹 🍅 render                                                                                                    | - 🌄 📸 🐥                                                                                        | 🗊 🗞 🏊 😖 🕼 💷 📑 | 1 2 14 14 14 14 . | $\square$ |
| lution Explorer - DebugCons 무 🗙                                                                                                    | Start Page DebugConsoleApp.cpp crt0.c                                                                                                    |                                                                                                |               | 4 Þ ×             | <u> </u>  |
|                                                                                                    | (Globals)                                                                                                    |                                                                                                |               |                   | Y         |
| Solution 'DebugConsoleApp' (1 proje<br>DebugConsoleApp<br>References<br>Source Files<br>Header Files<br>Resource Files<br>Resource Files | <pre>e // DebugConsoleApp.cpp<br/>//<br/>#include <iostream><br/>#include <tchar.h><br/>using namespace std;<br/>//<br/>&gt;&gt; int main()<br/>{<br/>int main()<br/>{<br/>int x, y;<br/>cout &lt;&lt; "Enter first int<br/>cin &gt;&gt; x;<br/>cout &lt;&lt; "Enter second in<br/>cin &gt;&gt; y;<br/>if (x = y)<br/>cout &lt;&lt; "They are Eq<br/>else if (x &gt; y)<br/>cout &lt;&lt; "The first o<br/>else<br/>cout &lt;&lt; "The second<br/>cout &lt;&lt; endl;<br/>system("pause");<br/>return 0;<br/>}</tchar.h></iostream></pre> | eger: ";<br>teger: ";<br>ual!" << endl;<br>ne is bigger!" << endl;<br>one is bigger!" << endl; |               |                   |           |
|                                                                                                    | Output                                                                                                    |                                                                                                |               | <b>д х</b>        |           |
|                                                                                                    | Build                                                                                                    |                                                                                                |               | •                 |           |
|                                                                                                    |                                                                                                    |                                                                                                |               |                   |           |
|                                                                                                    |                                                                                                    |                                                                                                |               |                   | 200       |
|                                                                                                    |                                                                                                    | Ш                                                                                              |               | >                 |           |

## What is a Breakpoint?

- Breakpoints are user-defined code locations that pause execution
- You know them by the little, red "dot" in the left margin of the editor window
- F9 to add or remove (toggle)
- Or left-mouse click in margin

• Unlimited number of them to use.

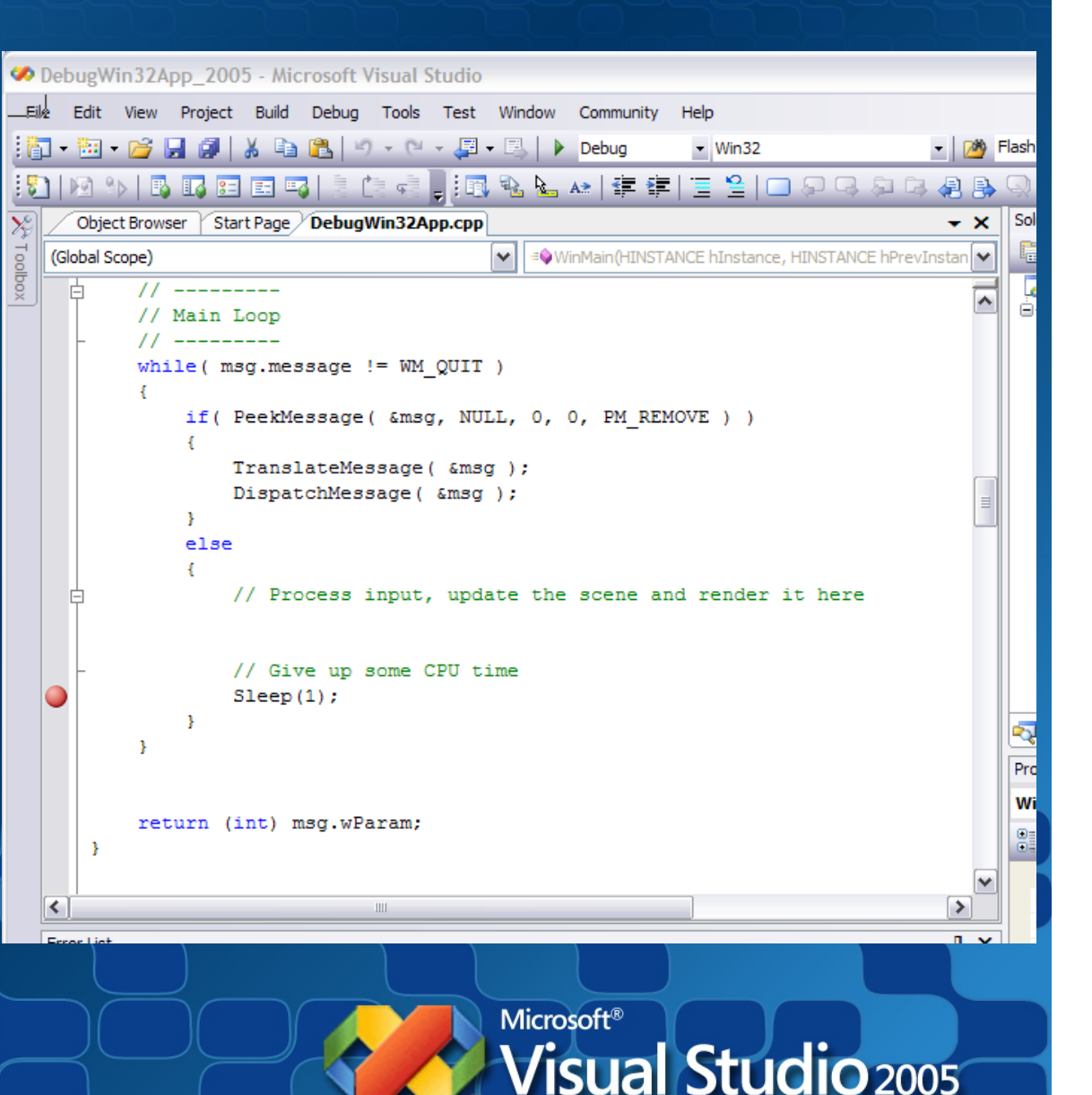

Microsoft Visual Studio is a registered trademark of Microsoft Corp

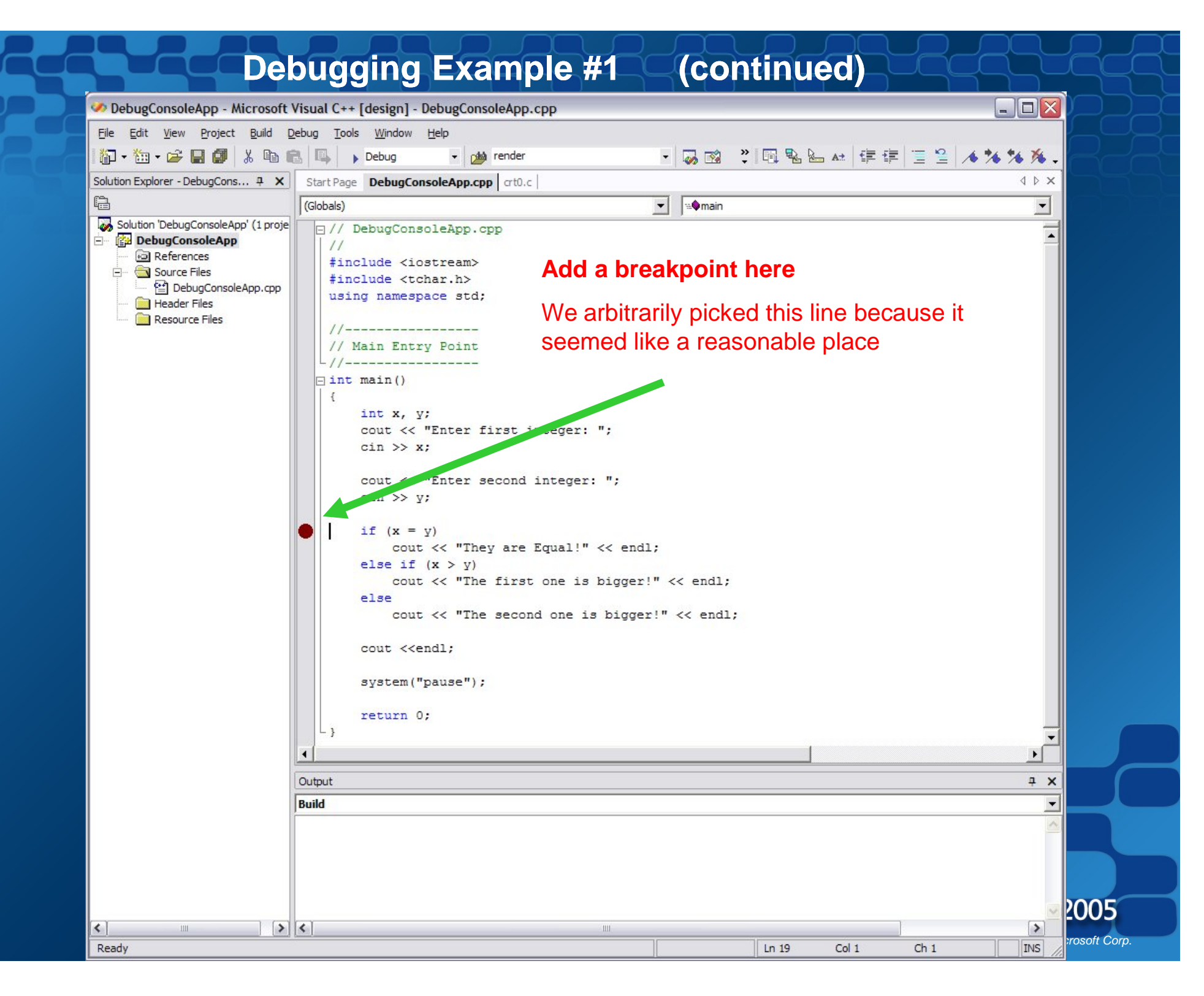

## Starting the Debugging Session

- Make sure you are in a Debug configuration
- Press F5
- Or select menu Debug Start Debugging

|                        |            |                             |         |            |         |     |               |            |             |              |    | _   |
|------------------------|------------|-----------------------------|---------|------------|---------|-----|---------------|------------|-------------|--------------|----|-----|
|                        | File       | e Edi                       | t View  | Project    | Build   | Deb | ug Tools      | Test       | Window      | Community    | He | lp  |
|                        | 16         | - 🗄                         | - 🔁     |            | ¥ 📭     |     | Windows       |            | •           |              | •  | Wir |
|                        |            |                             |         |            |         |     | Start Debug   | gging      |             | F            | 5  |     |
|                        | <b>x</b> ] | Resour                      | ce View | - DebugWin | 32App_2 | ~   | Start With /  | Applicatio | on Verifier | Shift+Alt+F  | 5  | ge  |
|                        | T o        | <b>⊕</b> ~ <mark>†</mark> * | Debug   | Win32App   | _2005   | ≡⊳  | Start Witho   | ut Debu    | gging       | Ctrl+F       | 5  |     |
|                        | ×0         |                             |         |            |         |     | Attach to P   | rocess     |             |              |    | xtr |
|                        |            |                             |         |            |         |     | Exceptions.   |            |             | Ctrl+Alt+    | Ξ  | xtr |
|                        |            |                             |         |            |         | ۶I  | Step Into     |            |             | F1           | 1  | ma  |
| $\dashv \frown \frown$ |            |                             |         |            |         | Ç≡  | Step Over     |            |             | F1           | D  | ass |
|                        |            |                             |         |            |         |     | Toggle Brea   | akpoint    |             | F            | Э  | IL; |
|                        |            |                             |         |            |         |     | New Breakp    | point      |             |              | ۲  | ain |
|                        |            |                             |         |            |         | ò   | Delete All B  | reakpoin   | its         | Ctrl+Shift+F | Э  | Win |
|                        |            |                             |         |            |         | 0   | Disable All E | Breakpoir  | nts         |              |    |     |
|                        |            |                             |         |            |         |     |               |            |             |              |    | 1   |

isual Studio is a registered trademark of Microsoft Corp

Debug

#### **Debugging Example #1**

#### - Running in the debugger

| 🠼 DebugConsoleApp - Microsoft Visual C++ [bre                                                               | eak] - DebugConsoleApp.cpp                                                                                                    | 🧈 DebugConsoleApp - Microsoft Visual C++ [break] - DebugConsoleApp.cpp                                                                                                    |             |         |  |  |  |  |  |
|----------------------------------------------------------------------------------------------------|----------------------------------------------------------------------------------------------------|----------------------------------------------------------------------------------------------------|-------------|---------|--|--|--|--|--|
| <u>File E</u> dit <u>V</u> iew <u>P</u> roject <u>B</u> uild <u>D</u> ebug <u>T</u> ools <u>W</u>           | Vindow Help                                                                                                    |                                                                                                    |             |         |  |  |  |  |  |
| 🎼 - 摘 - 🚔 🔛 🕼 👗 🕒 Det                                                                                       | bug 👻 🚽 🏨 render                                                                                                    | - 🖪 📬 义 🗐 🐁 🕍 住住 🗐 🕾                                                                                                    | 1 3 3 3 W . |         |  |  |  |  |  |
|                                                                                                    |                                                                                                    |                                                                                                    |             |         |  |  |  |  |  |
| Solution Explorer - DebugConsoleApp                                                                         | DebugConsoleApp.cpp Disassemb                                                                                                    | ly                                                                                                    | 4 Þ ×       |         |  |  |  |  |  |
| A                                                                                                    | (Globals)                                                                                                    | ▼ w@main                                                                                                    | -           |         |  |  |  |  |  |
| Solution 'DebugConsoleApp' (1 project)<br>DebugConsoleApp<br>Source Files<br>Header Files<br>Resource Files | <pre>&gt;// DebugConsoleApp.cp<br/>//<br/>#include <iostream><br/>#include <iostream><br/>#include <tchar.h><br/>using namespace std;<br/>//<br/>&gt; int main()<br/>{<br/>int x, y;<br/>cout &lt;&lt; "Enter fi<br/>cin &gt;&gt; x;<br/>cout &lt;&lt; "Enter se<br/>cin &gt;&gt; y;<br/>if (x = y)<br/>cout &lt;&lt; "They<br/>else if (x &gt; y)<br/>cout &lt;&lt; "They<br/>else<br/>cout &lt;&lt; "They</tchar.h></iostream></iostream></pre> | <pre>pp<br/>irst integer: ";<br/>cond integer: ";<br/>y are Equal!" &lt;&lt; endl;<br/>first one is bigger!" &lt;&lt; endl;<br/>second one is bigger!" &lt;&lt; endl;</pre> |             |         |  |  |  |  |  |
|                                                                                                    | 4                                                                                                    |                                                                                                    |             |         |  |  |  |  |  |
|                                                                                                    |                                                                                                    | Coll Shale                                                                                                    |             |         |  |  |  |  |  |
| Name Value                                                                                                  | Type                                                                                                    | Lali Stack                                                                                                    |             |         |  |  |  |  |  |
| x 3                                                                                                    | int                                                                                                    | C DebugConsoleApp.exe!main() Line 19                                                                                                    | C++         |         |  |  |  |  |  |
| y 5                                                                                                    | int                                                                                                    | DebugConsoleApp.exe!mainCRTStartup() Line 259 + 0x19<br>kernel32.dll!7c816fd7()                                                                                             | c 200       | )5      |  |  |  |  |  |
| 🖾 Autos 💭 Watch 1 🔯 Locals 🗏 Output                                                                         |                                                                                                    | Call Stack Command Window                                                                                                    | -00         |         |  |  |  |  |  |
| Ready                                                                                                    |                                                                                                    |                                                                                                    | rosoft      | r Corp. |  |  |  |  |  |

#### **Debugging Example #1**

#### **Stepping, examine variables**

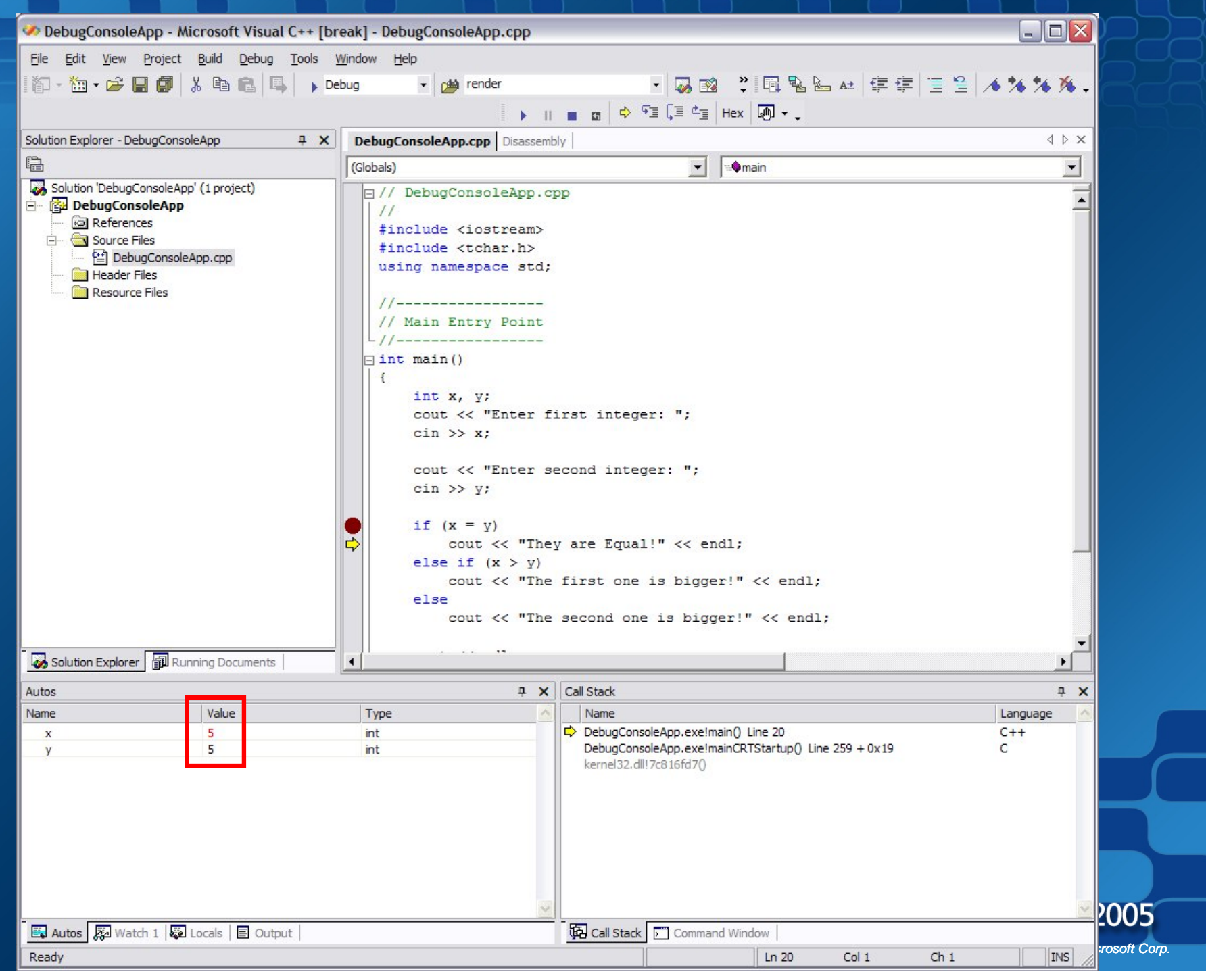

### Execution Control Stepping through your code

- Starting / Stopping
- Breaking
- Stepping through your application
  - (F10, F11 or Toolbar buttons)
- Run to a specific location
  - Run To Cursor (right-click menu)

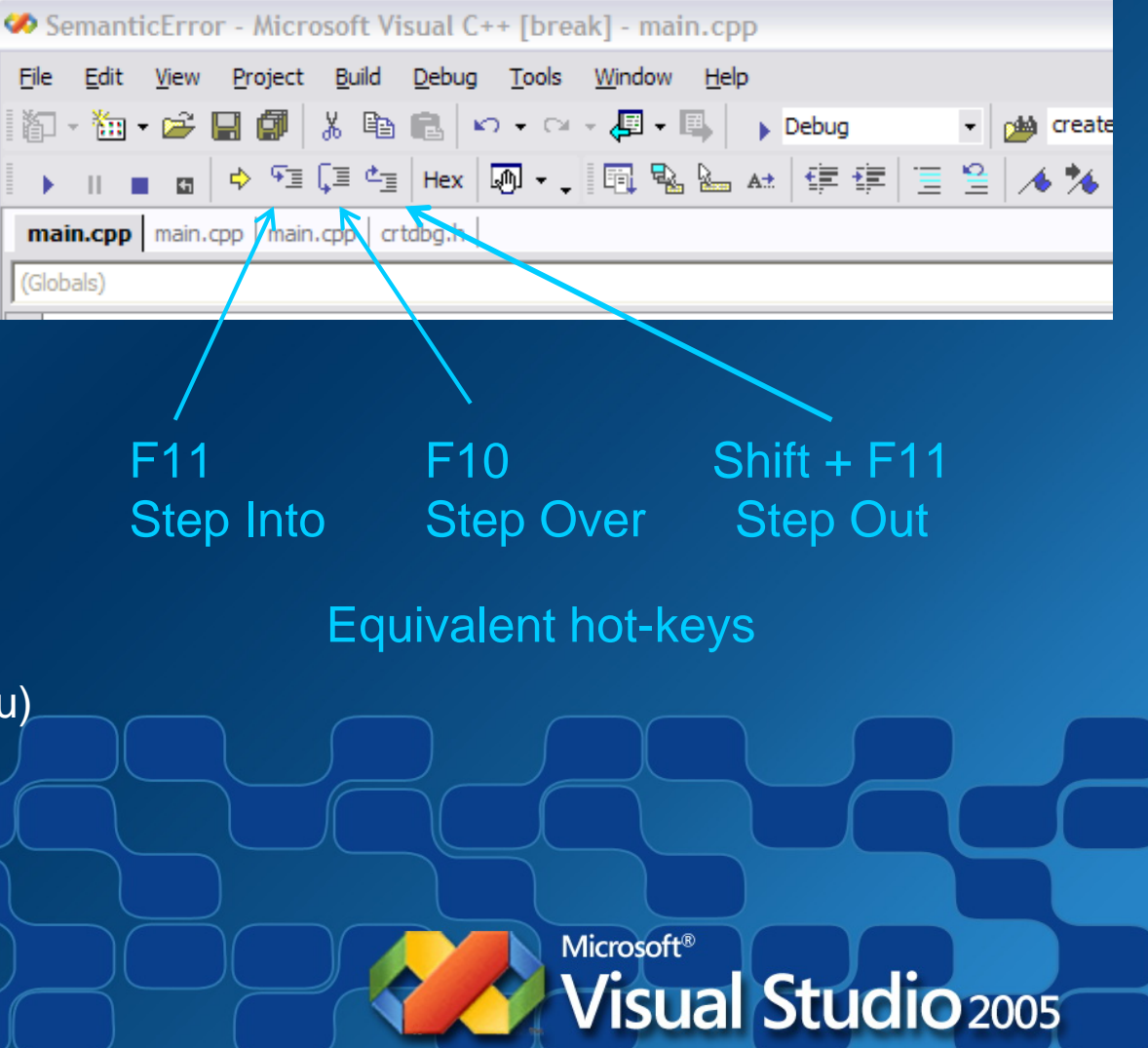

Microsoft Visual Studio is a registered trademark of Microsoft Corp

## Autos Window

#### • Name

 The names of all variables in the current statement and the previous statement. The current statement is the statement at the current execution location, which is the statement that will be executed next if execution continues.

| Autos |       |      | ×        |
|-------|-------|------|----------|
| Name  | Value | Туре | <u>~</u> |
| x     | 5     | int  |          |
| у     | 5     | int  |          |
|       |       |      |          |
|       |       |      |          |
|       |       |      |          |
|       |       |      | -        |

#### • Value

 The value contained by each variable. By default, integer variables are represented in decimal form.

#### • Type

 The data type of each variable listed in the **Name** column.

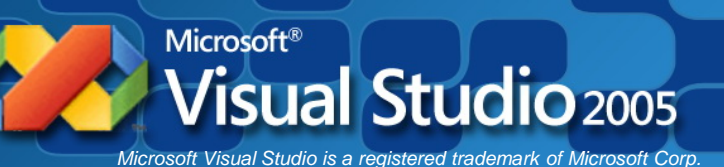

## Locals Window

#### • Name

 This column contains the names of all local variables in the current scope.

#### • Value

- The value contained by each variable. By default, integer variables are represented in decimal form.

#### • Type

The data type of each variable listed in the Name column.

| Locals |       |      |          |  |  |  |
|--------|-------|------|----------|--|--|--|
| Name   | Value | Туре | <u>^</u> |  |  |  |
| x      | 5     | int  |          |  |  |  |
| у      | 5     | int  |          |  |  |  |
|        |       |      |          |  |  |  |
|        |       |      |          |  |  |  |
|        |       |      |          |  |  |  |
|        |       |      | ×.       |  |  |  |

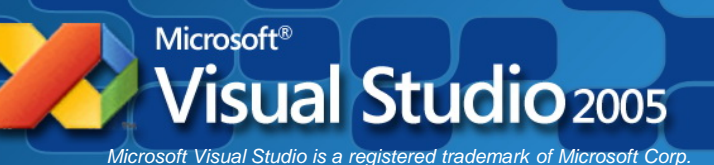

## Watch window(s)

- Watch window displays Name, Value, and Type of variables
- Type in or click-drag variables into window
- Change values live while at break
- You have 4 independent Watch windows

| Watch 1  |                                    |        |   |
|----------|------------------------------------|--------|---|
| Name     | Value                              | Туре   | - |
| 📮 player | {x=25.000000 y=50.000000 state=24} | Player |   |
| - x      | 25.000000                          | float  |   |
| — у      | 50.000000                          | float  |   |
| state    | 24                                 | int    |   |
| IsAlive  | true                               | bool   |   |
| Health   | 100                                | int    |   |
|          |                                    |        |   |

#### (VS 2005 & VC++ Express)

| Name | Value | Тур |
|------|-------|-----|
| 🥥 X  | 5     | int |
| 🥥 y  | 634   | int |
|      |       |     |
|      |       |     |
|      |       |     |
|      |       |     |
|      |       |     |

Microsoft Visual Studio is a registered trademark of Microsoft Corp

#### **Debugging Example #1**

#### - Found error

| DebugConsoleApp - Microsoft Visual C++ [br | eak] - DebugConsoleApp.cpp              |                                                                          |                |
|--------------------------------------------|-----------------------------------------|--------------------------------------------------------------------------|----------------|
| Eile Edit View Project Build Debug Tools   | <u>M</u> indow <u>H</u> elp             |                                                                          |                |
| 🎼 - ዀ - 😂 🔚 🎒 🐇 🖻 💼 📖 🖡 🖡 De               | bug 🗸 🎽 render                          | - 🗔 📸 义 🖻 🗣 🖬 🖬 🗐 🖻 🕾                                                    | 1 * * * * *    |
|                                            |                                         |                                                                          |                |
| Calution Evaluation DebugConvolution       |                                         |                                                                          |                |
| Solution Explorer - DebugConsoleApp 4 X    | DebugConsoleApp.cpp Disassemb           | ly l                                                                     | XVV            |
|                                            | (Globals)                               | J≊♥main                                                                  | <u> </u>       |
| DebugConsoleApp (1 project)                | <pre> □ // DebugConsoleApp.cp </pre>    | qq                                                                       |                |
| References                                 | finclude <iostream></iostream>          |                                                                          |                |
| En Source Files                            | <pre>#include <tchar.h></tchar.h></pre> |                                                                          |                |
| Header Files                               | using namespace s                       |                                                                          |                |
| Resource Files                             | 11                                      |                                                                          |                |
|                                            | // Main Entry Poin                      | if ( $v = v$                                                             |                |
|                                            | L//                                     |                                                                          |                |
|                                            | □ int main()                            |                                                                          |                |
|                                            | int x. v:                               |                                                                          |                |
|                                            | cout << "Ente:                          |                                                                          |                |
|                                            | cin >> x;                               |                                                                          |                |
|                                            | cout // "Enter a                        | acond integer. ".                                                        |                |
|                                            | cin >> y;                               | econd integer. ,                                                         |                |
|                                            |                                         |                                                                          |                |
|                                            | If (x = y)                              |                                                                          |                |
|                                            | cout << "Iney<br>else if (x > y)        | y are Equal:" << endl;                                                   |                |
|                                            | cout << "The                            | first one is bigger!" << endl;                                           |                |
|                                            | else                                    |                                                                          |                |
|                                            | cout << "The                            | <pre>second one is bigger!" &lt;&lt; endl;</pre>                         |                |
|                                            |                                         |                                                                          |                |
| Solution Explorer and Running Documents    |                                         |                                                                          |                |
| Autos                                      | ÷ Χ                                     | Call Stack                                                               | <del>д</del> Х |
| Name Value                                 | Type ^                                  | Name                                                                     | Language 🛆     |
| x 3<br>y 5                                 | int                                     | DebugConsoleApp.exe!main() Line 19<br>DebugConsoleApp.exe!main() Line 19 | C              |
|                                            |                                         | kernel32.dll!7c816fd7()                                                  |                |
|                                            |                                         |                                                                          |                |
|                                            |                                         |                                                                          |                |
|                                            |                                         |                                                                          |                |
|                                            |                                         |                                                                          |                |
|                                            |                                         |                                                                          |                |
|                                            | ~                                       |                                                                          | 2005           |
| 🖾 Autos 💹 Watch 1 🔯 Locals 📄 Output        |                                         | Command Window                                                           |                |
| Ready                                      |                                         |                                                                          | rosoft Corp.   |

#### Debugging Example #1 - Fixed error, recompiled, run, step

| 🤣 SemanticError - Microsoft Visual C++ [breal                                                                                                    | k] - main.cpp                 |                                                                                                    |                   |  |  |  |
|----------------------------------------------------------------------------------------------------|-------------------------------|----------------------------------------------------------------------------------------------------|-------------------|--|--|--|
| Eile Edit <u>V</u> iew Project Build Debug Tools                                                                                                    | <u>Window H</u> elp           |                                                                                                    |                   |  |  |  |
| 1 🏠 - ዀ - 😂 🔚 🎒 1 X 🖻 🖻 🔍 🕨                                                                                                    | ebug 👻 🦽 render               | • 🖪 📬 义 🗐 👒 🖢 🖽 👍 🚍 😫 🗌                                                                                                 | 1 % % %           |  |  |  |
|                                                                                                    |                               | ■ 🖬 💠 역표 🗐 Hex 🔊                                                                                                    |                   |  |  |  |
| Solution Explorer - SemanticError 4 X                                                                                                    | main.cpp main.cpp Disassembly |                                                                                                    | 4 Þ ×             |  |  |  |
| e                                                                                                    | (Globals)                     | ▼ ₩¢main                                                                                                    | -                 |  |  |  |
| <pre>(Globals)     (Globals)     (Globals)     (Globals)     (Globals)     (Globals)     (Globals)     (// DebugConsoleApp.cpp     /// DebugConsoleApp.cpp     // Enclude <iostream>     finclude <iostream>     finclude <ios< td=""></ios<></iostream></iostream></pre> |                               |                                                                                                    |                   |  |  |  |
| Solution Explorer 🕅 Running Documents                                                                                                    | •                             |                                                                                                    |                   |  |  |  |
| Autos                                                                                                    | ÷ ×                           | Call Stack                                                                                                    | ₽ X               |  |  |  |
| Name Value                                                                                                    | Туре                          | Name                                                                                                    | Language 🔨        |  |  |  |
| x 3<br>y 5                                                                                                    | int<br>int                    | SemanticError.exe!main() Line 21 + 0x2<br>SemanticError.exe!mainCRTStartup() Line 259 + 0x19<br>kernel32.dll!7c816fd7() | C++<br>C<br>2005  |  |  |  |
| 🖾 Autos 💭 Watch 1 🔯 Locals 🗐 Output                                                                                                    |                               | Call Stack Command Window                                                                                               |                   |  |  |  |
| Ready                                                                                                    |                               | Ln 21 Col 1 Ch 1                                                                                                    | INS / roson Corp. |  |  |  |

#### **Debugging Example #1**

#### - Step. Hey the code worked!

| 🤣 SemanticError - Microsoft Visual C++ [break                                                                                                    | ] - main.cpp                                                                                                    |                                                                                                    |            |            |
|----------------------------------------------------------------------------------------------------|----------------------------------------------------------------------------------------------------|----------------------------------------------------------------------------------------------------|------------|------------|
| Eile Edit View Project Build Debug Tools V                                                                                                    | <u>N</u> indow <u>H</u> elp                                                                                                    |                                                                                                    |            |            |
| 🎼 - ዀ • 😂 🔚 🎒 🐰 🖻 💼 📕 🖡 De                                                                                                    | bug 🗸 🙀 render                                                                                                    | - 🌄 📸 义 🗐 💁 🔤 👍 🗐 😫 🍃                                                                                                    | 6 % % % .  |            |
|                                                                                                    | <b>•</b>                                                                                                    | 💼 🛱 🗣 🗐 💭 Hex 🚇 🗸 🖉                                                                                                    |            |            |
| Solution Explorer - SemanticError                                                                                                    | main.cop main.cop Disassembly                                                                                                    |                                                                                                    | d b x      |            |
| a                                                                                                    | (Globals)                                                                                                    |                                                                                                    |            |            |
| Solution 'DebugConsoleApps' (2 projects)  SemanticError  References  References  Resource Files  Resource Files  References  References  References  References  Resource Files  Resource Files  Resource Files | <pre>&gt; (dobas) &gt; // DebugConsoleApp.cy // finclude <iostream> finclude <iostream> finclude <tchar.h> using namespace std; // // Main Entry Point // &gt; int main() {     int x, y;     cout &lt;&lt; "Enter fi     cin &gt;&gt; x;     cout &lt;&lt; "Enter sec     cin &gt;&gt; y;     if (x == y)         cout &lt;&lt; "They     else if (x &gt; y)         cout &lt;&lt; "The     else         cout &lt;&lt; "The     else         cout &lt;&lt; "The     else         cout &lt;&lt; "The     else         cout &lt;&lt; "The     else         cout &lt;&lt; "The     else         cout &lt;&lt; "The         cout &lt;&lt; "The         cout &lt;&lt;</tchar.h></iostream></iostream></pre> | <pre>pp<br/>irst integer: ";<br/>econd integer: ";<br/>y are Equal!" &lt;&lt; endl;<br/>first one is bigger!" &lt;&lt; endl;<br/>second one is bigger!" &lt;&lt; endl;</pre> |            |            |
| Solution Explorer 🗊 Running Documents                                                                                                    | •                                                                                                    |                                                                                                    | •          |            |
| Autos                                                                                                    | ÷ X                                                                                                    | Call Stack                                                                                                    | ÷ ×        |            |
| Name Value                                                                                                    | Туре                                                                                                    | Name                                                                                                    | Language 🔨 |            |
|                                                                                                    |                                                                                                    | SemanticError.exe!main() Line 24<br>SemanticError.exe!mainCRTStartup() Line 259 + 0x19<br>kernel32.dll!7c816fd7()                                                            | C++<br>C   | 005        |
| 🖾 Autos 💹 Watch 1 🔯 Locals 🗏 Output                                                                                                    |                                                                                                    | Call Stack Command Window                                                                                                    |            |            |
| Ready                                                                                                    |                                                                                                    | Ln 24 Col 1 Ch 1                                                                                                    | INS /      | oson Corp. |

## The Call Stack

- Call stack window displays each function name in the order they were called.
- Yellow arrow identifies the stack frame where the execution pointer is located
- Double-clicking on a function name takes you to the function in source code
- Click Debug Windows Call Stack to show window (if hidden). It is shown by default.

| Cal | l Stack                                                                                                    |          | X |
|-----|----------------------------------------------------------------------------------------------------|----------|---|
|     | Name                                                                                                    | Language | ^ |
| ₽   | ElevatorDude.exe!CTile::ResetAnimation() Line 636 + 0x26                                                                         | C++      |   |
|     | ElevatorDude.exe!CElevatorObject::CheckGameObjectCollisions(void * pContext=0x0b2c2028, CGameObject * pGameObj=0x0b5e9628, float | C++      |   |
|     | ElevatorDude.exe!CEnemyObject::Update(float Time=0.0062261415) Line 3889 + 0x1c                                                  | C++      |   |
|     | ElevatorDude.exe!CTileManager::Update(float Time=0.0062261415) Line 2685 + 0x31                                                  | C++      |   |
|     | ElevatorDude.exe!CGame::OnUpdateFrame(IDirect3DDevice9 * pD3DDevice=0x00171180, float dElapsedTime=0.0062261415) Line 312 + 0x   | C++      |   |
|     | ElevatorDude.exe!PFX::CFramework::OnUpdateFrame() Line 376 + 0x32                                                                | C++      |   |
|     | ElevatorDude.exe!PFX::CFramework::Run() Line 240                                                                                 | C++      |   |
|     | ElevatorDude.exe!WinMain(HINSTANCE_ * hInstance=0x00400000, HINSTANCE_ * _formal=0x00000000, HINSTANCE_ * _formal=0x00           | C++      |   |
|     | ElevatorDude.exe!WinMainCRTStartup() Line 251 + 0x30                                                                             | С        |   |
|     | kernel32.dll!7c816fd7()                                                                                                    |          |   |

Studio is a registered trademark of Microsoft Corn

### Example #2 How to Use Conditional Breakpoints

These are breakpoints that only "break" based on a specific condition. In this example, we will put a conditional breakpoint in the "for" loop and the breakpoint will only stop when our condition is met.

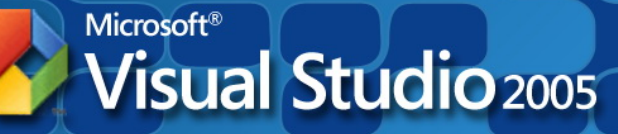

Microsoft Visual Studio is a registered trademark of Microsoft Corp.

### Example #2 Add a breakpoint with a condition

Let's say you want to break execution only when a condition is met rather than break each time the loop cycles.

 Add a breakpoint on the line you're interested in.

Then we'll configure a condition to it.

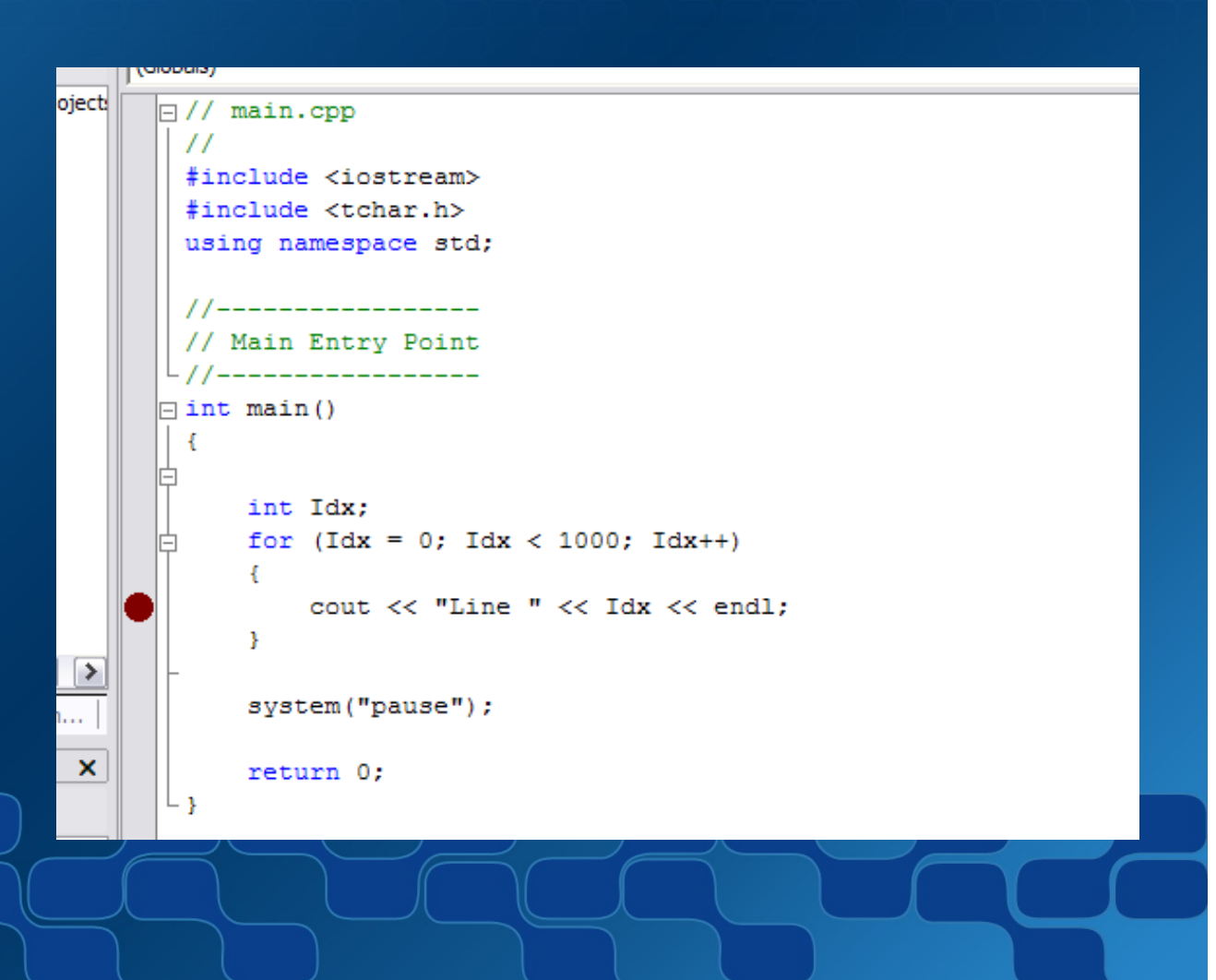

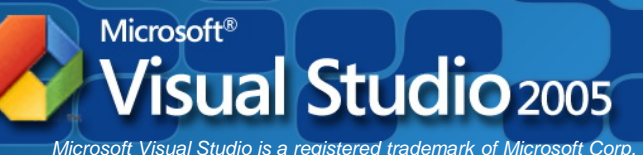

### Example #2 Breakpoint Properties (VS 2003)

- 2. Right-mouse click on the breakpoint
- 3. Select Breakpoint Properties...

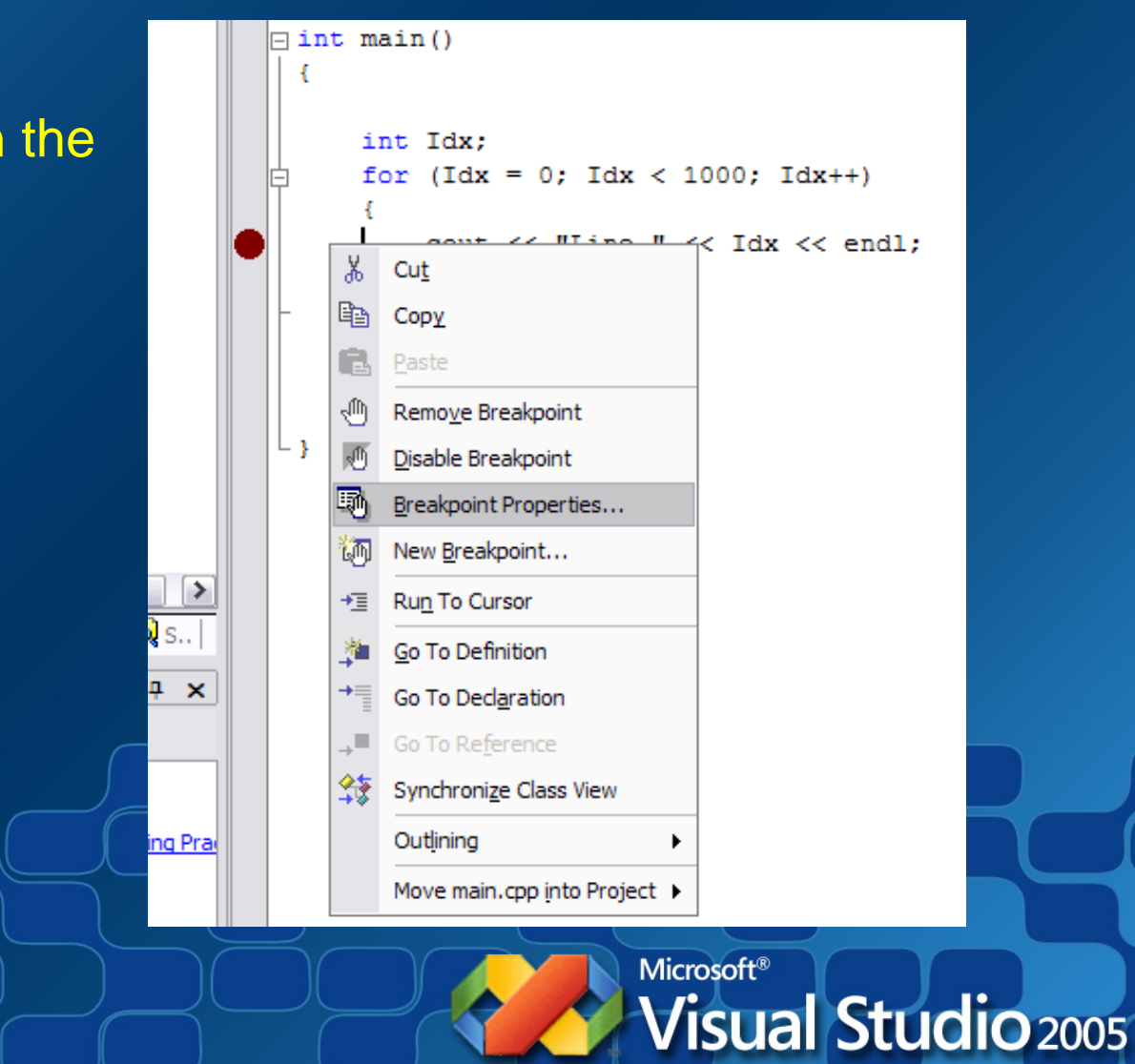

Microsoft Visual Studio is a registered trademark of Microsoft Corp.

### Example #2 Open Breakpoint Properties Dialog (VS 2003)

oject main X **Breakpoint Properties** 11 #includ The breakpoint dialog 4. Function File Address #includ using n Break execution when the program reaches this location in a file. will open. in Visual Studio\Samples\DebugConsoleApps\Stepping\main.cpp File: Main Line: 16 🗆 int mai 1 Character: int for ł (no condition) Condition... } break always Hit Count... > sys × ret ∟ } OK Cancel Help **Microsoft**® Visual Studio 2005 Microsoft Visual Studio is a registered trademark of Microsoft Corp. Example #2 Set hit count condition (VS 2003)

 Click on Hit Count... button Select frequency of the break Default is "break always"

| Default is "break always"                                                                                                    |                                                                 |
|----------------------------------------------------------------------------------------------------|-----------------------------------------------------------------|
|                                                                                                    | Condition (no condition)                                        |
| Breakpoint Hit Count                                                                                                    | Hit Count break always                                          |
| A breakpoint is hit when the breakpoint location is reached and the condition is satisfied. The hit count is the number of times the breakpoint has been hit. |                                                                 |
| When the breakpoint is hit: break always                                                                                                    |                                                                 |
| Reset Hit Count Current hit count: 0                                                                                                    | OK Cancel Help                                                  |
| OK Cancel Help                                                                                                    |                                                                 |
| Breakpoint Hit Count                                                                                                    |                                                                 |
| A breakpoint is hit when the breakpoint location is reached and the condition satisfied. The hit count is the number of times the breakpoint has been hit.    | is                                                              |
| When the breakpoint is hit:                                                                                                    |                                                                 |
| break always                                                                                                    |                                                                 |
| break always<br>break when the hit count is equal to 0                                                                                                    | Microsoft®                                                      |
| break when the hit count is a multiple of<br>break when the hit count is greater than or equal to<br>OK Cancel                                                | Help Visual Studio is a registered trademark of Microsoft Corp. |
|                                                                                                    |                                                                 |

**Breakpoint Properties** 

16

1

Address

Break execution when the program reaches this location in a file.

in Visual Studio \Samples \DebugConsoleApps \Stepping \main.cpp

Function File

File:

Line:

Character:

 $\mathbf{x}$ 

### Example #2 Set a condition (VS 2003)

| Breakpoint Properties                                                                                                    | the criteria for breaking.                                                                    |
|----------------------------------------------------------------------------------------------------|-----------------------------------------------------------------------------------------------|
| Function       File       Address         Break execution when the program reaches this location in a file.       Image: Comparison of the program reaches the program reaches the pro |                                                                                               |
| File:     in Visual Studio\Samples\DebugConsoleApps\Stepping\main.cpp       Line:     16                                                                                                    | Breakpoint Condition                                                                          |
| Character: 1                                                                                                    | breakpoint is hit only if the expression is either true or has changed.  Condition Idx == 103 |
| Condition (no condition)                                                                                                    | is true     has changed                                                                       |
|                                                                                                    | OK Cancel Help                                                                                |
|                                                                                                    |                                                                                               |
| OK Cancel Help                                                                                                    |                                                                                               |
|                                                                                                    | VISUAI STUCIO 200<br>Microsoft Visual Studio is a registered trademark of Microsoft           |

6 Click on **Condition** . to set ing.

red trademark of Microsoft Corp.

### Example #2 Set hit count condition (VS 2005 & V C++ Express 2005)

- Right-mouse click on the breakpoint
- Select Hit Count...

#### **Breakpoint Hit Count**

A breakpoint is hit when the breakpoint location is reached and the condition is satisfied. The hit count is the number of times the breakpoint has been hit.

OK

When the breakpoint is hit:

break always
Current hit count: 0

Reset

? 🛛

Cancel

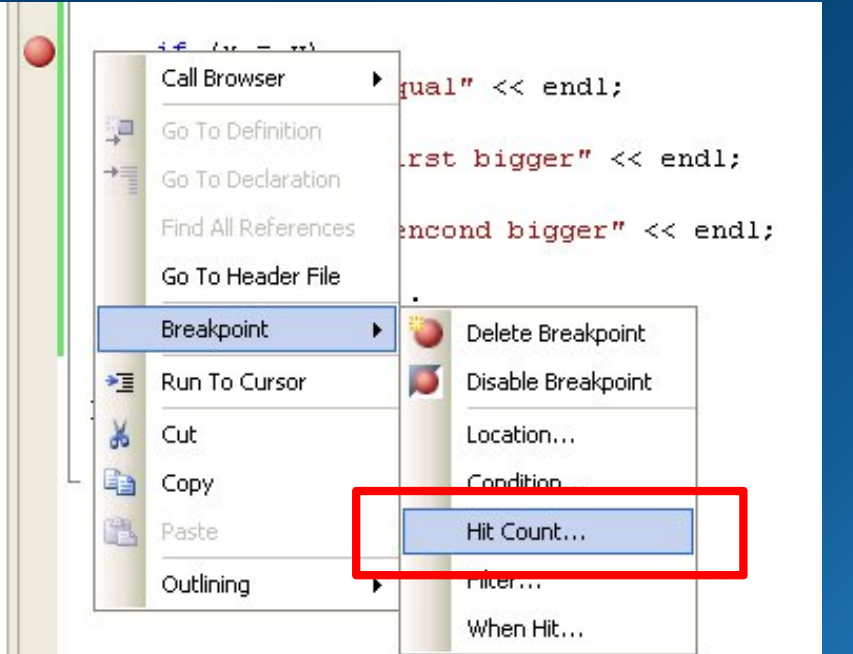

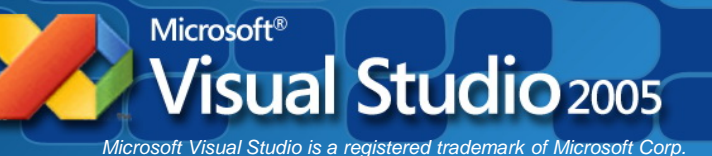

### Example #2 Set a condition (VS 2005 & V C++ Express 2005)

 Right-mouse click on the breakpoint

| breakpoint                                                                   |   |   |   | Find All References<br>Go To Header File |   | d bigger" << endl;                   |  |  |
|------------------------------------------------------------------------------|---|---|---|------------------------------------------|---|--------------------------------------|--|--|
| Select Condition                                                             |   |   |   | Breakpoint 🕨                             | 0 | Delete Breakpoint                    |  |  |
|                                                                              | 1 | r |   | Run To Cursor                            | ø | Disable Breakpoint                   |  |  |
|                                                                              |   |   | * | Cut 🗧                                    |   | Lesetien                             |  |  |
| Breakpoint Condition                                                         | L | I | b | Сору                                     |   | Condition                            |  |  |
| When the breakpoint location is reached, the expression is evaluated and the |   | 1 | 8 | Paste                                    |   | Hit Count                            |  |  |
| breakpoint is hit only if the expression is true or has changed.             |   |   |   | Outlining •                              |   | Filter                               |  |  |
| Condition:                                                                   |   |   |   |                                          |   | When Hit                             |  |  |
|                                                                              |   |   |   |                                          |   |                                      |  |  |
| ⊙ Is true                                                                    |   |   |   |                                          |   |                                      |  |  |
| O Has changed                                                                |   |   |   |                                          |   |                                      |  |  |
|                                                                              |   |   |   |                                          |   |                                      |  |  |
|                                                                              |   |   |   |                                          |   |                                      |  |  |
|                                                                              |   |   |   |                                          |   |                                      |  |  |
|                                                                              |   |   |   | Microsoft <sup>®</sup>                   | 1 |                                      |  |  |
|                                                                              |   | ٠ | 1 |                                          |   | Studio 2005                          |  |  |
|                                                                              |   |   | - | Microsoft Visual Studio i                |   | vistered trademark of Microsoft Corp |  |  |

Call Browser

Go To Definition

e

<< endl;

pigger" << endl;</pre>

•

### Example #2

#### Result - Code breaks at the desired condition

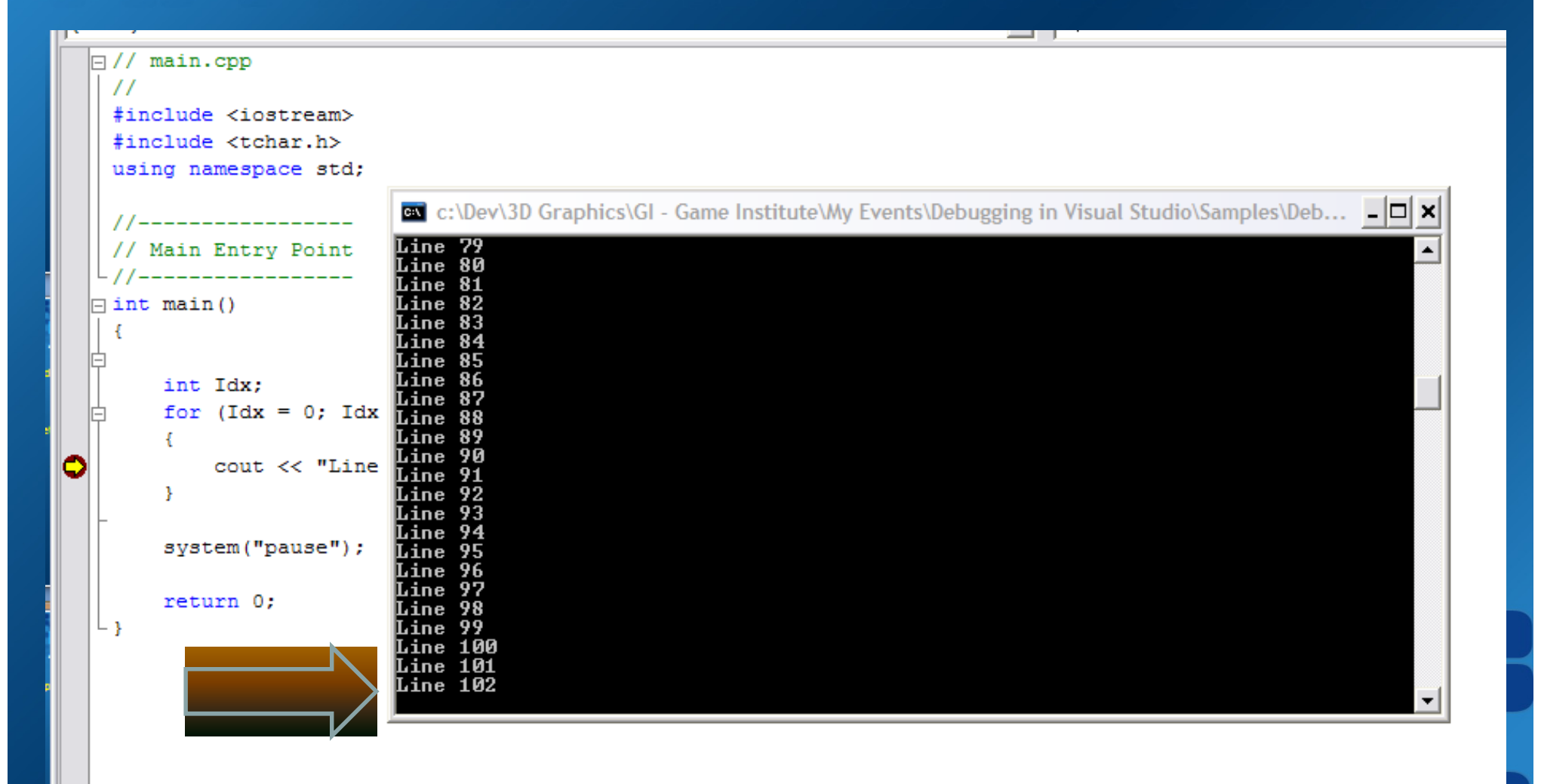

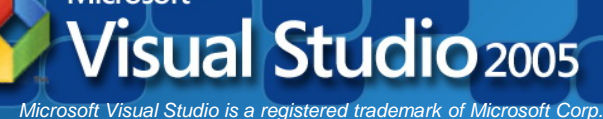

## Memory Leaks! How do you know you have them?

- Basic project setup to detect them
- We will use the C Run-Time library
- After building and running the program, the output window will display any memory leaks.
- We can call another function to force a breakpoint when the suspect memory is allocated.

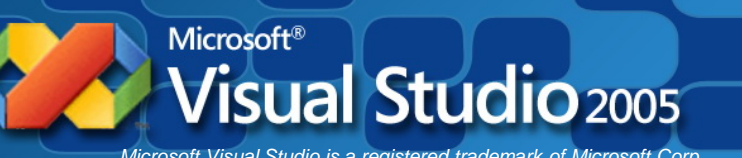

## Memory Leaks! Using some C Run-Time Functions

#### \_CrtDumpMemoryLeaks()

Performs leak checking where called. You want to place this call at all possible exits of your app.

#### \_CrtSetDbgFlag ()

Sets debugging flags for the C run-time library.

| _CrtSetDbgFlag () flag | What it does                                                                                      |
|------------------------|---------------------------------------------------------------------------------------------------|
| _CRTDBG_REPORT_FLAG    | Gets current flag(s)                                                                              |
| _CRTDBG_LEAK_CHECK_DF  | Perform automatic leak checking<br>at program exit through a call to<br><u>CrtDumpMemoryLeaks</u> |

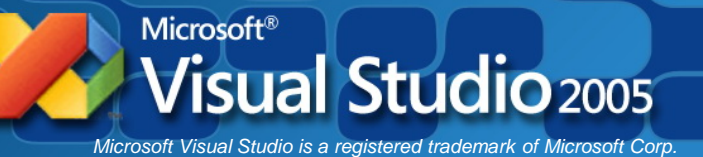

### Example #3 Memory Leaks

#### Setting up for detection for Console or Win32

"Hook" into the C Run-time libraries to use the debug heap

1. Include the following lines in your program as the basics.

```
// main.cpp
 #include <iostream>
 #include <tchar.h>
#define CRTDBG MAP ALLOC
#include <stdlib.h>
#include <crtdbg.h>
-// main()
int main(int argc, TCHAR* argv[])
     int *pMyVar;
     int nDbgFlags = _CrtSetDbgFlag(_CRTDBG_REPORT_FLAG)
    nDbgFlags |= CRTDBG LEAK CHECK DF;
     CrtSetDbgFlag(nDbgFlags);
    // Allocate new memory for an integer
    pMyVar = new int;
```

// Notice we did not delete the memory!

return 0;

vicroson visual Studio is a registered trademark of Microsoft Corp

### Memory Leaks \_CRTDBG\_MAP\_ALLOC\_

- Including crtdbg.h, you map the malloc and free functions to their Debug versions, \_malloc\_dbg and \_free\_dbg, which keep track of memory allocation and deallocation
- Without #define \_CRTDBG\_MAP\_ALLOC:
  - Memory allocation number (inside curly braces)
  - Block type (normal, client or CRT)
  - Memory location in hex
  - Size of block in bytes
  - Contents of the first 16 bytes in hex
- With it defined you get all the above plus:
  - File name
  - Line number

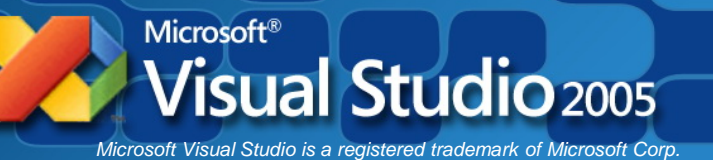

## Memory Leaks Output window dump

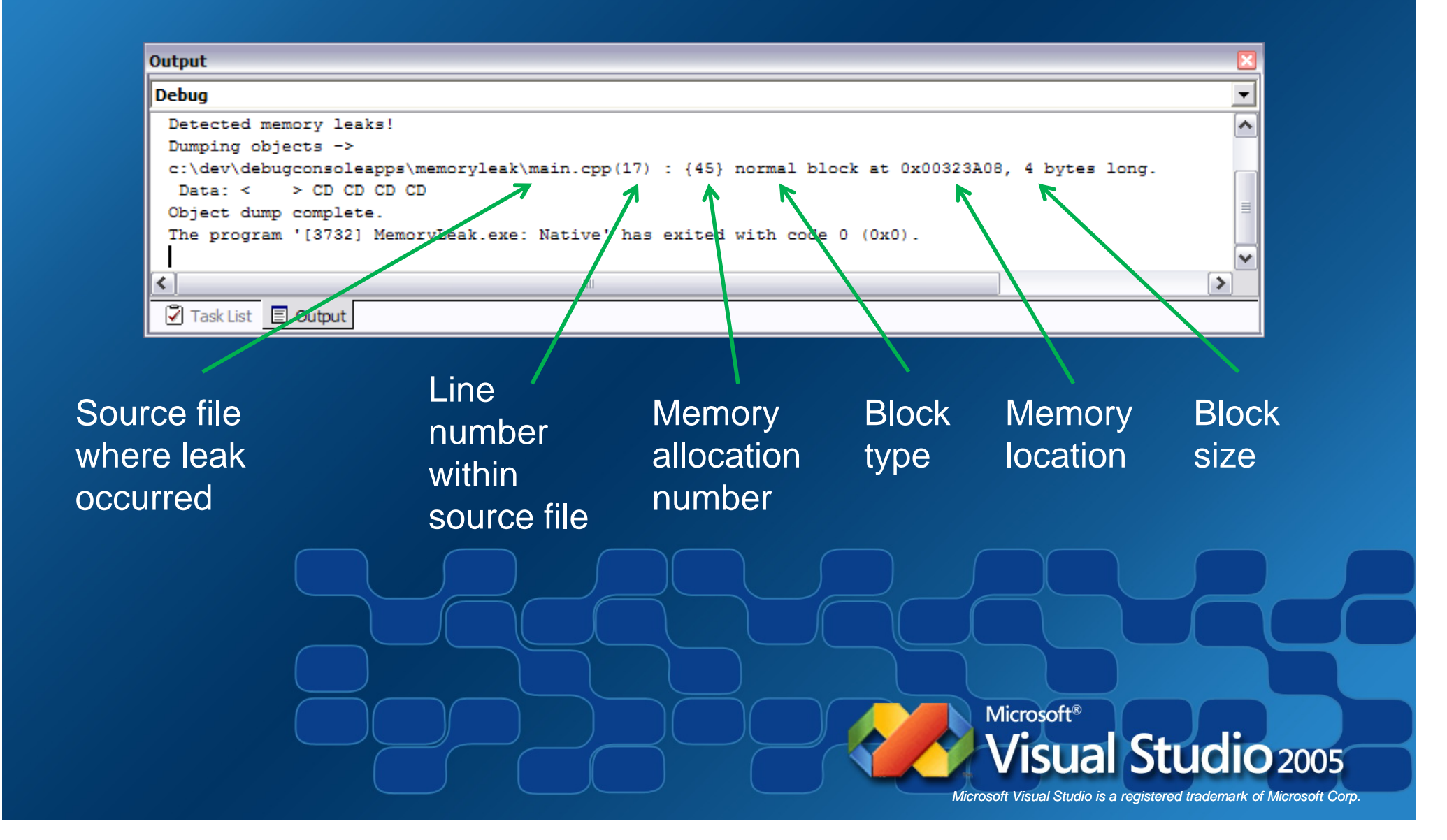

### Memory Leaks Locating the memory leak

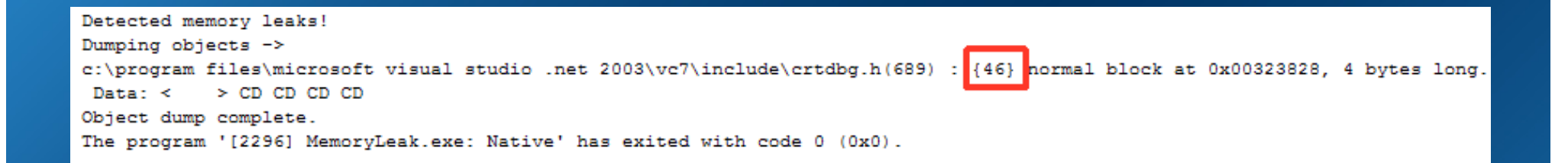

#### \_CrtSetBreakAlloc(<allocation number>)

• Sets a breakpoint on a specified object allocation order number (debug version only).

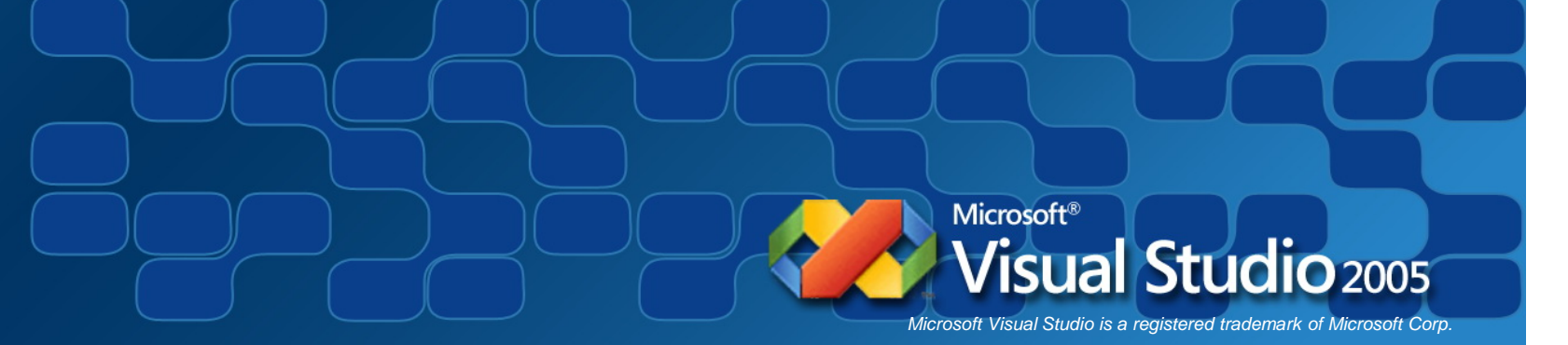

### Memory Leaks Locating the memory leak

| Microsoft Visual Studio                       |        |
|-----------------------------------------------|--------|
| DX9_Crosshairs.exe has triggered a breakpoint |        |
|                                               |        |
| Break Continue                                | Ignore |

Drill down through Call Stack window to find the last called function that belongs to your application. (not a function from a library)

|   |                                                                                                    | · ·        | -   |
|---|----------------------------------------------------------------------------------------------------|------------|-----|
| С | all Stack                                                                                                    | <b>-</b> Ț | ×   |
|   | Name                                                                                                    | Lang       | ) 🔼 |
| Þ | DX9_Crosshairs.exe!_heap_alloc_dbg(unsigned int nSize=4, int nBlockUse=1, const char * szFileName=0x00000000, int nLine=0) Li | C++        | F   |
|   | DX9_Crosshairs.exe!_nh_malloc_dbg(unsigned int nSize=4, int nhFlag=0, int nBlockUse=1, const char * szFileName=0x00000000, in | C++        | F   |
|   | DX9_Crosshairs.exe!malloc(unsigned int nSize=4) Line 154 + 0x15 bytes                                                         | C++        | - = |
|   | DX9_Crosshairs.exe!operator new(unsigned int size=4) Line 59 + 0x9 bytes                                                      | C++        | F   |
|   | DX9_Crosshairs.exe!WinMain(HINSTANCE_ * hInstance=0x00400000, HINSTANCE_ * hPrevInstance=0x00000000, char * lpCmd             | C++        | F L |
|   | DX9_Crosshairs.exe!tmainCRTStartup() Line 324 + 0x35 bytes                                                                    | С          |     |
|   | DX9_Crosshairs.exe!WinMainCRTStartup() Line 196                                                                               | С          |     |
|   | kernel32.dll!7c816fd7()                                                                                                    |            |     |
|   | [Frames below may be incorrect and/or missing, no symbols loaded for kernel32.dll]                                            |            |     |
|   | d3dx9_32.dll!00630065()                                                                                                    |            |     |
|   |                                                                                                    |            |     |

## So what have we talked about. . .

- You will spend your time finding semantic errors because the compiler catches syntax errors.
- Visual Studio has a rich suite of debugging tools to help you Trace the execution and Watch variables.
- Control program execution by stopping and stepping through your code.
- Watch variable values to see if they look right.
- Use the C Run-time library for finding memory leaks.

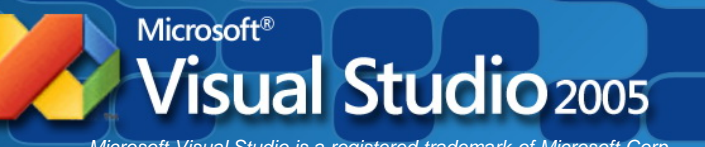

# Debugging in Visual Studio

Any questions?

You can contact me in the forums at the Game Institute or you can email me at:

smjones@gameinstitute.com info@gameengineer.net

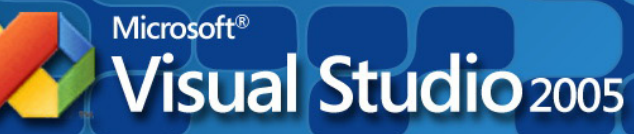